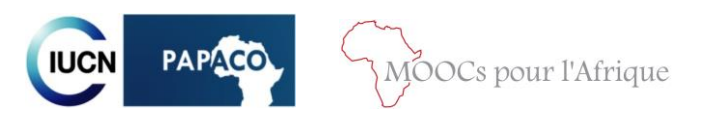

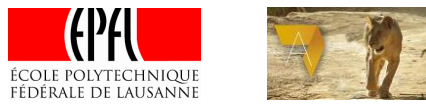

# **MOOC-GAP : guide pratique à l'attention des inscrits**

Dernière mise à jour : 25 mars 2016

#### **I/ GENERALITES SUR LE MOOC**

En quoi consiste un MOOC ? Quel est le but du MOOC-GAP ? Quel est le programme du MOOC-GAP ? Je travaille / je suis étudiant / je suis professeur / j'ai de l'expérience dans les AP/ je n'ai pas d'expérience dans les AP : ce MOOC est-il pour moi ? J'ai participé à une session antérieure de ce MOOC, puis-je me réinscrire ? Quelles sont les dates importantes ?

## **II/ INFORMATIONS SUR LA PLATEFORME COURSERA**

<u>Comment me connecter ?</u> Je me suis inscrit 2 fois par erreur : que faire ? <u>Ma connexion est mauvaise, que faire ?</u> <u>Comment activer les sous-titres ?</u> Comment voir mes notes ?

#### **III/ DEVOIRS ET QUIZ**

Comment fonctionnent les quiz ? Suis-je obligé de faire les quiz ? Comment fonctionnent les examens corrigés par les pairs ? Quelles notes faut-il obtenir pour valider ? Comment et pourquoi valider le MOOC ?

IV/ DOCUMENTS SUPPLEMENTAIRES

# V/ ECHANGER AVEC LES AUTRES INSCRITS ET AVEC L'EQUIPE DU MOOC

## I/ GENERALITES SUR LE MOOC

#### En quoi consiste un MOOC?

Les MOOC (« Massive open online courses » – « Formation en ligne ouverte à tous » en français) sont des cours en ligne interactifs et ouverts à tous. Ils représentent une opportunité, pour tous ceux qui ont accès à internet, d'étudier divers sujets (il existe actuellement 2500 MOOC différents) voire de recevoir un certificat ou des crédits académiques.

Il ne s'agit donc pas juste d'une succession de vidéos interminables mais au contraire, de vidéos courtes et interactives, de quiz d'entrainement, de devoirs en ligne, d'échanges avec les autres inscrits et avec les professeurs.

Les MOOC sont généralement hébergés sur des plateformes dédiées à cet usage telles qu'edX, Coursera, FUN, Future Learn, etc. Le MOOC-GAP est hébergé sur la plateforme Coursera.

#### Quel est le but du MOOC-GAP ?

Le MOOC-GAP vise à fournir à toute personne intéressée une opportunité de se former et de s'informer sur la gestion des aires protégées (en Afrique plus particulièrement), quels que soient son statut et son expérience et quel que soit le niveau d'information qu'elle souhaite atteindre. Le but n'est pas que tous les inscrits passent les examens et valident le MOOC mais que chacun utilise au mieux les éléments à sa disposition. Certains voudront valider tous les examens et recevront un certificat tandis que d'autres préféreront parcourir le cours pour s'informer sur quelques sujets précis ou avoir une compréhension générale des principaux concepts liés à la gestion des aires protégées.

#### Quel est le programme du MOOC-GAP ?

Ce MOOC porte sur la gestion et la gouvernance des aires protégées en Afrique et se compose de 7 séquences thématiques. Chaque séquence (censée être complétée en une semaine) se compose de 8 vidéos (l'introduction, 5 vidéos portant sur le thème de la semaine, une vidéo sur une convention liée aux aires protégées et la conclusion), de quiz optionnels et d'un examen (un long quiz ou un examen corrigé par les pairs). En complément, des lectures sont recommandées pour chaque session et, pour certains cours, des résumés de cours sont fournis. Le programme résumé du cours figure cidessous et le programme détaillé peut être consulté sur papaco.org/fr/moocs.

- Semaine 1 Aires protégées : concepts définitions catégories
- Semaine 2 Planification des aires protégées
- Semaine 3 Gouvernance des aires protégées
- Semaine 4 Efficacité de la gestion des aires protégées
- Semaine 5 Spécificités de la gestion des aires protégées
- Semaine 6 Financement des aires protégées
- Semaine 7 Actualités de la conservation

# Je travaille / je suis étudiant / je suis professeur / j'ai de l'expérience dans les AP/ je n'ai pas d'expérience dans les AP : ce MOOC est-il pour moi ?

Le propre d'un MOOC est d'être ouvert à tous. Que vous ayez une expérience dans la gestion des aires protégées ou non, et quel que soit votre statut professionnel, vous avez certainement une bonne raison d'y participer. Bien sûr, ceux qui sont familiers avec le sujet devront certainement fournir moins d'efforts, mais le cours reste accessible à tous sous réserve de s'impliquer et de travailler un peu.

Contrairement à la 1<sup>ère</sup> session qui durait strictement 7 semaines, cette session restera ouverte en permanence, permettant à ceux qui en ont besoin de passer plus de temps sur certaines sessions, d'approfondir les sujets et de lire en détail les documents proposés. A titre indicatif, 4 à 5 heures de travail hebdomadaire pour chaque module devraient suffire à bien assimiler les principaux concepts du cours.

Vous travaillez dans une aire protégée et voulez accroitre vos connaissances ou faire reconnaître vos compétences? Suivez l'intégralité du cours et passez le/les certificats.

**Vous êtes étudiant ?** Pensez au certificat mais aussi aux crédits ECTS accordés à ceux qui passent l'examen en présentiel.

**Vous êtes professeur** dans un domaine relatif à l'écologie, la gestion des ressources naturelles, le développement durable, etc. ? N'hésitez pas à utiliser les ressources du MOOC pour vos cours, à passer les vidéos à vos étudiants, à leur envoyer les résumés.

Vous estimez que **vous avez assez de diplôme** et/ou pas besoin de reconnaissance ? Rien ne vous empêche de suivre quelques séquences du cours seulement, selon vos centres d'intérêt.

#### J'ai participé à une session antérieure de ce MOOC, puis-je me réinscrire ?

Tout le monde peut participer au MOOC, ce qui inclut les anciens inscrits. Vous partez d'ailleurs avec un avantage car vous avez déjà une certaine maîtrise du cours. Lors de l'inscription, réutilisez vos identifiants.

#### **Quelles sont les dates importantes ?**

Cette session du MOOC est ouverte en permanence à partir du 1<sup>er</sup> avril 2016. Il n'y a donc aucune contrainte en matière de dates. Coursera affiche cependant, pour chaque devoir, des dates limites indicatives. Ces dates sont strictement indicatives et sont juste une suggestion de rythme à suivre. Si vous souhaitez les désactiver, rendez-vous sur la page d'accueil et cliquez sur « Désactiver les dates limites » en bas de la page (voir image ci-dessous).

| COU | rsera                                                                                                    | ML |
|-----|----------------------------------------------------------------------------------------------------|----|
|     | SEMAINE 5<br>Module 5 - Spécificités de la gestion des aires protégées                                                                                                    |    |
|     | SEMAINE 6 Voulez-vous vraiment désactiver les dates limites de ce cours ? Des recherches montrent que l'utilisation de dates limites augmente votre probabilité de réussir le cours de 50 %. La désactivation des dates limites n'a pas d'influence sur le progrès de votre cours. Annuler Désactiver les dates limites |    |
|     | Paramètres du cours         Paramètres des dates limites         Désactiver les dates limites         Paramétrages de vérification                                                                                                    |    |

Des *chats* (discussions) en ligne sont prévus régulièrement (environ une fois par mois). Pour chaque *chat*, un email sera envoyé quelques jours avant l'événement et l'annonce sera faite sur le forum et sur la page Facebook du MOOC.

Par ailleurs, un examen présentiel sera organisé à l'EPFL et dans un certain nombre de villes africaines (voir <u>Comment et pourquoi valider le MOOC</u>? pour plus de détails). Deux sessions de cet examen devraient être prévues dans l'année à venir dont les dates seront communiquées ultérieurement, par e-mail et sur le forum du MOOC.

# **II/ SUR LA PLATEFORME COURSERA**

#### **Comment me connecter ?**

Si vous n'avez jamais participé à un MOOC sur Coursera, rendez-vous sur la page du cours sur le site de coursera et cliquez sur « Sign Up ».

Une fois inscrit, pour vous connecter, cliquez sur « Log in » puis entrez l'adresse email et le mot de passe avec lequel vous vous étiez inscrit. Attention, ne cliquez par sur « Sign up » si vous avez déjà complété une partie du cours ; vous ne devez pas créer de 2<sup>e</sup> compte (voir question suivante).

Notez que si vous avez participé à la 1<sup>e</sup> session du MOOC vous avez déjà un compte et devez donc cliquer sur « Log In ».

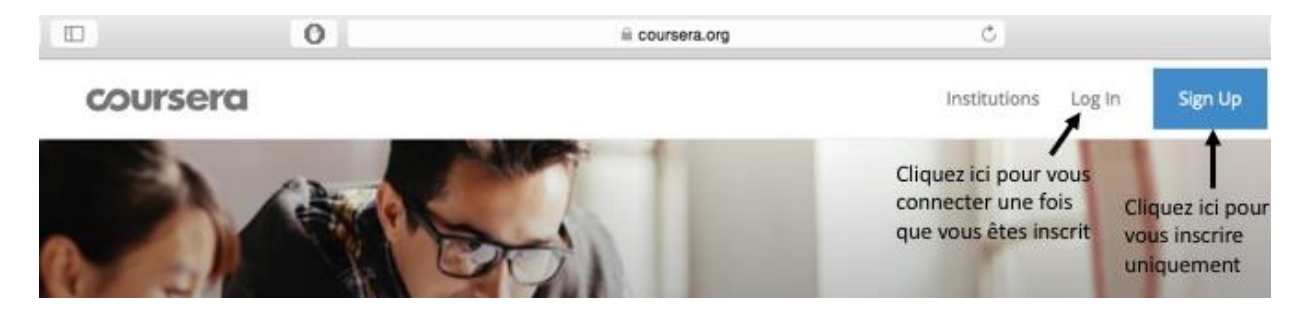

#### Je me suis inscrit 2 fois par erreur : que faire ?

Attention, Coursera identifie les inscrits en fonction de leur adresse email. Si vous faites une partie des devoirs avec un compte et l'autre partie avec un compte différent, nous ne pourrons pas les réunir et calculer une moyenne en prenant en compte tous les devoirs. Assurez-vous de ne créer qu'un compte et de ne vous connecter qu'avec ce compte uniquement.

#### Ma connexion est mauvaise, que faire ?

Si votre connexion vous empêche de regarder les vidéos en « streaming » (en direct sur Coursera) en qualité normale, il vous est possible de regarder ces vidéos en basse définition ou bien de les télécharger (voir image ci-dessous).

Les vidéos téléchargées directement depuis Coursera sont relativement légères (environ 11MB). Si cela reste trop lourd pour votre ordinateur, vous pouvez toujours télécharger les vidéos en très basse définition dans l'onglet « Vidéos en très basse définition » à la fin de chaque module. Attention, ces vidéos sont de mauvaise qualité et ne s'adressent qu'à ceux qui ont de sérieux problèmes d'internet.

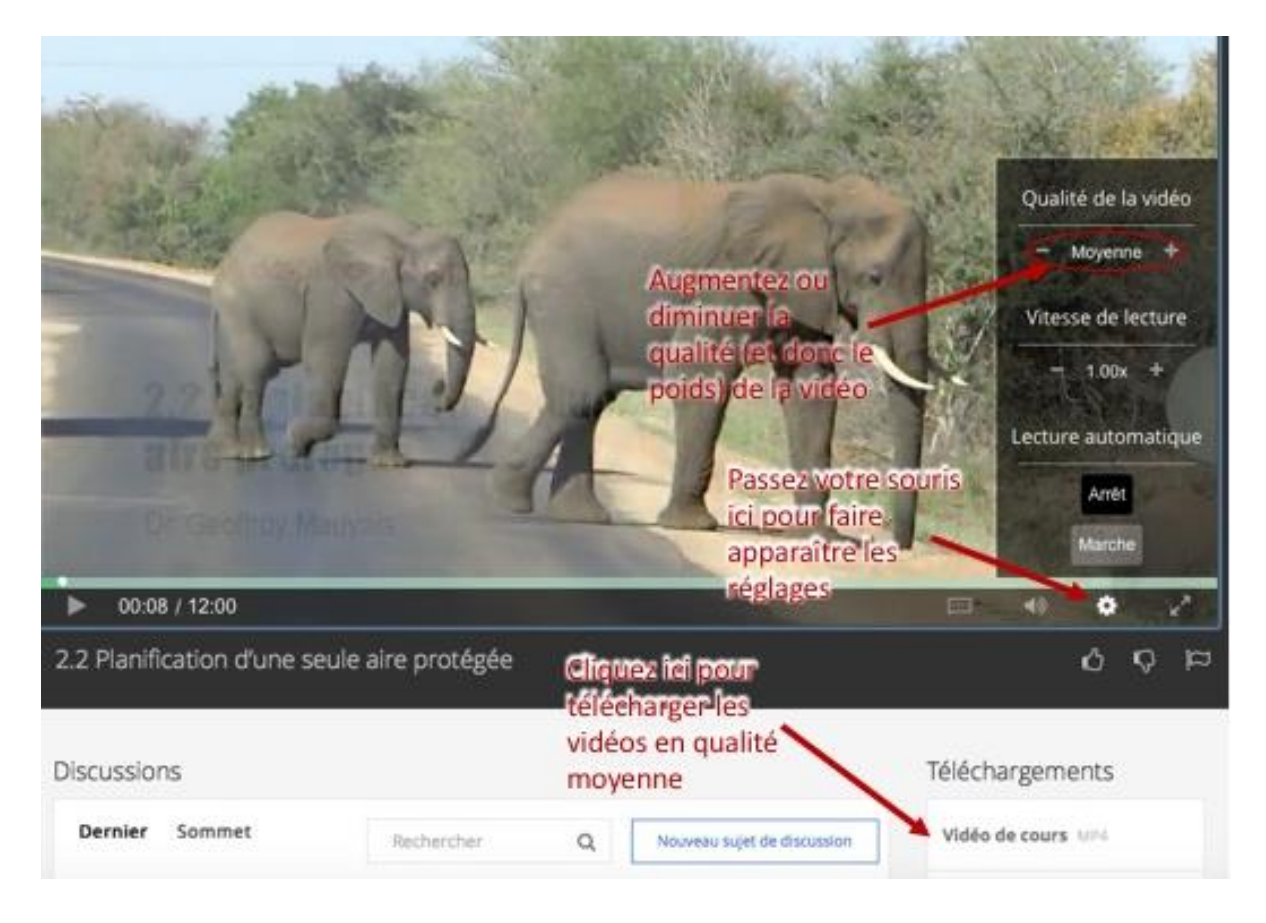

#### Comment activer les sous-titres ?

Pour activer les sous-titres, passez votre souris sur le signe « Sous-titres » (voir image ci-dessous) et choisissez la langue dans laquelle vous souhaitez voir les sous-titres.

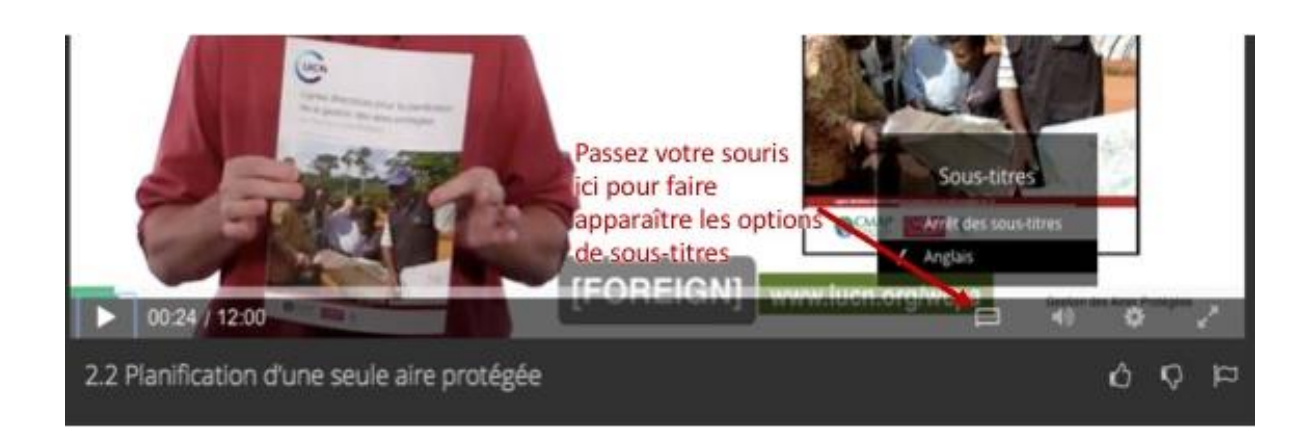

#### **Comment voir mes notes ?**

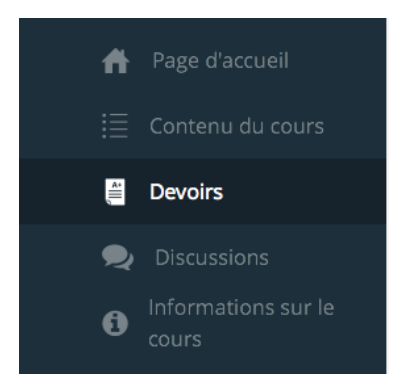

Pour voir vos notes, rendez-vous sur l'onglet « devoirs », à gauche de l'écran. Vous y verrez votre progression (combien de devoirs sur les 7 ont été rendus) et vos notes. Les notes des examens-quiz sont instantanées et vous pourrez les voir dès que vous aurez terminé les quiz. Pour voir vos notes aux examens corrigés par les pairs, en revanche, il vous faudra attendre la fin de la période de correction, de durée variable en fonction de la disponibilité des correcteurs (« pairs »).

# **III/ DEVOIRS ET QUIZ**

#### **Comment fonctionnent les quiz ?**

Les quiz précédés d'une étoile sont notés et pris en compte dans la validation du MOOC (devoir 3, 5, 6 et 7). Tous les autres quiz sont là pour vous entraîner. Ils sont optionnels et vous pouvez les faire autant de fois que vous le souhaitez.

Ils sont composés de plusieurs types de questions : des questions à choix multiples avec une seule réponse juste, des questions à choix multiples avec plusieurs réponses justes, des questions à réponse libre où vous devez écrire la réponse.

Notez qu'il peut y avoir des questions où aucune réponse n'est juste, auquel cas il convient de ne rien cocher. Notez aussi que pour les questions libres, la réponse <u>seulement</u> doit être écrite car la correction est automatique (par exemple : à la question « Combien font 2+2 ? » les seules réponses acceptées sont « quatre » et « 4 » ; les réponses telles que « ça fait 4 » ou « c'est 4 » seront refusées.

#### Suis-je obligé de faire les quiz ?

La plupart des quiz sont des quiz d'entraînement, ils sont là pour vous aider à assimiler le cours mais leur note ne compte pas dans votre moyenne finale. Notez cependant que les examens des modules 3, 5, 6 et 7 sont sous forme de quiz mais ne sont pas optionnels si vous souhaitez valider le MOOC. Dans le menu de Coursera, une étoile indique que ces quiz sont notés.

# Comment fonctionnent les examens corrigés par les pairs ?

Les MOOC reposent largement sur l'aide des participants pour corriger les examens. Les examens 1, 2 et 4 sont des « peer-assessments », ce qui signifie que, pour chaque examen, vous aurez une double tâche : faire votre examen et corriger les copies de 3 de vos pairs.

La correction vous sera fournie et le temps de correction par copie est estimé à environ 5 minutes.

Pour faire le devoir, cliquez sur l'onglet du devoir (dans le cas de l'exemple, « Devoir 4 ») puis sur « Submission » (voir image) et répondez aux questions dans les cases prévues à cet effet.

Une fois votre copie rendue, rendez-vous sur l'onglet « review classmates » (voir image ci-dessous) pour voir les 3 copies à corriger. Il se peut que ces trois copies prennent du temps à apparaître. Dans ce cas, reconnectez-vous plus tard pour y accéder.

Même avec une correction type sous les yeux, il arrive que les correcteurs fassent des erreurs. Le fait qu'il y en ait 3 permet généralement de compenser ces erreurs. Si vous jugez que malgré cela, vous êtes victime d'une grosse erreur de correction, vous pouvez contacter l'équipe du MOOC-GAP.

| Devoir: Devoir 4                                                |                                             |             |
|-----------------------------------------------------------------|---------------------------------------------|-------------|
| Réussir l'examen<br>Soumis mais non vérifié - Notation en cours |                                             |             |
| Examen 3 camarades<br>0/3 avis terminé(s)                       |                                             |             |
|                                                                 |                                             |             |
| Instructions My submission Review                               | classmates                                  | Discussions |
| Instructions My submission Review                               | classmates                                  | Discussions |
| Instructions My submission Review                               | classmates                                  | Discussions |
| Instructions My submission Review                               | classmates<br>Cliquez ici pour corriger les | Discussions |

# Quelles notes faut-il avoir pour valider ?

Pour valider le MOOC il faut obtenir au moins 60% (équivalent à 12/20) à chacun des examens. Contrairement à la 1<sup>ère</sup> session ce n'est plus la moyenne qui compte mais bien vos notes à chacun des examens : il faut donc valider tous les examens avec plus de 60% pour valider le MOOC.

# Comment et pourquoi valider le MOOC?

Si vous obtenez 60% au moins à chaque examen vous pouvez recevoir une attestation nominative de Coursera certifiant que vous avez suivi le MOOC avec succès.

Depuis 2016, Coursera ne délivre plus systématiquement d'attestation gratuite (comme c'était le cas pour la 1<sup>ère</sup> session du MOOC). Si vous souhaitez payer le certificat de Coursera, notez qu'il vaut mieux attendre d'être sûr d'avoir validé tous les examens (moyenne de 12/20 ou 60% minimum) avant de payer la somme due. Par ailleurs, il est possible, selon certaines conditions, de demander la gratuité de votre certificat. Pour cela cliquez sur « En savoir plus et effectuer une demande » à droite de la page d'accueil (<u>https://www.coursera.org/payments/finaid?cartId=2729270</u>) et remplissez un dossier. L'équipe du MOOC-GAP n'intervient pas dans la sélection des candidats à l'aide financière et ne peut en aucun cas garantir que vous l'obtiendrez.

Notez aussi qu'après avoir suivi le MOOC (même sans certificat de Coursera), vous avez la possibilité de passer un examen en présentiel. Cet examen est payant (en février 2016 le prix était de 30€ par crédit, soit 60€ pour l'examen) et se déroule à l'EPFL et dans un les campus numériques francophones de l'AUF (les campus numériques francophones partenaires ne sont pas concernés) :

<u>https://www.auf.org/implantations/?region=&type=Campus+numérique+francophone</u>.

Il devrait y avoir deux sessions de cet examen dans l'année à venir (à confirmer ultérieurement). Les candidats validant cet examen se verront délivrer un certificat nominatif de l'EPFL et accumuleront deux crédits ECTS. Les crédit ECTS sont des crédits universitaires reconnus dans les universités de l'Union Européenne et peuvent permettre de demander des équivalences. Plus d'information sur les crédits ECTS : <u>http://ec.europa.eu/education/ects/ects fr.htm</u>. En dehors des crédits universitaires, la valeur de ce certificat s'attache au fait qu'il est délivré par l'EPFL directement et se base sur un examen en présentiel avec vérification d'identité, temps limité, etc., qui est donc plus « sécurisé » et a plus de valeur que les examens en ligne.

Selon les normes de l'EPFL, les notes de l'examen s'étalent de 1 à 6 et il vous faudra avoir au moins 4/6 pour valider.

#### **IV/ DOCUMENTS ADDITIONNELS**

En plus des vidéos, des exercices et des devoirs, chaque module comprend des lectures recommandées qui vous permettront d'approfondir votre compréhension du cours ainsi que des résumés de certaines séquences de cours. Les lectures sont indiquées à la fin de la page de chaque semaine.

#### V/ ECHANGER AVEC LES AUTRES INSCRITS ET AVEC L'EQUIPE DU MOOC

Bien que les cours soient entièrement en ligne, nous essayons de maintenir un maximum d'interactions entres les inscrits et l'équipe du MOOC.

Si vous avez des questions ou souhaitez discuter de divers sujets en lien avec la conservation de la nature plusieurs options s'offrent à vous :

- le forum du MOOC (par souci de clarté du forum, merci de poster vos questions/commentaires dans les sous-forum et discussions appropriées),
- le groupe <u>Facebook du MOOC</u> et les *chats* en direct qui auront lieu environ tous les mois (vous recevrez un email quelques jours avant chaque *chat*).

Nous vous invitons également à créer des groupes nationaux ou régionaux sur le forum et sur Facebook (merci d'ajouter un membre du PAPACO si vous créez un tel groupe sur Facebook) et à organiser des rencontres avec vos pairs là où vous résidez.

Enfin, pour vous tenir au courant de l'actualité du MOOC et autres activités du PAPACO, nous vous invitons à suivre les comptes <u>Facebook</u> et <u>twitter</u> du PAPACO, à surfer sur <u>www.papaco.org</u> et à vous abonner à la **NAPA** – lettre mensuelle d'information du programme (en envoyant un mail à <u>geoffroy.mauvais@iucn.org</u>).